## How to create a bootable USB drive using the Blancco USB **Creator Tool**

- Run the Blancco USB Creator Tool as an Administrator.
  Plug in a USB drive.

| Blancco USB Creator        | om the "Media" drop-down list.<br>8 Creator |                | ×                 |               |
|----------------------------|---------------------------------------------|----------------|-------------------|---------------|
| Menu entry                 | Blancco image                               | Size           | Add               |               |
|                            |                                             |                | Remove            |               |
|                            |                                             |                |                   |               |
|                            |                                             |                | Up                |               |
|                            |                                             |                | Down              |               |
|                            |                                             |                | Timeout:          |               |
|                            |                                             |                |                   |               |
| Select media V             | ☑ Format □ Safe mode                        |                | Create USB        |               |
| Click "Add" and navigate   | to your Blancco ISO file.                   |                |                   |               |
| Click "Create" to make y   | our bootable USB.                           |                |                   |               |
|                            |                                             |                |                   |               |
| NOTE: If "Format" is sel   | ected you will receive the follow           | ving warning m | essage. Click "Ye | es" to contir |
| Are you sure?              |                                             |                | X                 |               |
| Followin<br>written:<br>F: | g drives will be formatted                  | and new MB     | Rs will be        |               |
|                            |                                             |                |                   |               |

6. Once completed click "Done".

| Please wait |                                   |
|-------------|-----------------------------------|
|             | Creating Bootable USB Flash Drive |
| F:<br>Done  |                                   |
|             |                                   |
|             | Done                              |